# คู่มือค้นหาทรัพยากรสารสนเทศ

# EBSCO Discovery Service<sup>TM</sup>

จุฬาลงกรณ์มหาวิทยาลัย ได้นำระบบการสืบค้นห้องสมุด EBSCO Discovery Service™ (EDS) หรือ เรียกว่า CU Single Search เป็นระบบการสืบค้นแบบ Discovery Tool สามารถสืบค้นข้อมูลจากฐานข้อมูลของ จุฬาฯ หลายฐานพร้อมๆ กัน รวมถึงฐานข้อมูลจากสำนักพิมพ์ (Publishers) กว่า 98,000 ทั่วโลก ที่สามารถ ค้นหาเอกสารอิเล็กทรอนิกส์ที่ EBSCO ได้รวบรวมไว้ได้กว้างขวางและครอบคลุมทุกสาขาวิชามากขึ้น เพียง คลิกครั้งเดียว ก็สามารถแสดงผลลัพธ์ได้ครอบคลุมทุกประเภททรัพยากรและเชื่อมโยงการให้บริการยืมระหว่าง ห้องสมุดจากห้องสมุดในประเทศไทยจำนวน 15 แห่ง ที่ใช้โปรแกรมของ EBSCO ด้วยเมนู CU+

CU Single Search เป็นระบบการสืบค้นจากฐานข้อมูลของจุฬาฯ ประกอบด้วย (1) ฐานข้อมูลห้องสมุด (Library catalog) เป็นฐานข้อมูลบรรณานุกรมทรัพยากรสารสนเทศในห้องสมุดเครือข่ายจุฬาลงกรณ์ มหาวิทยาลัยจำนวน 38 แห่ง (2) ฐานข้อมูลเพื่อการค้นคว้าวิจัย (CU Reference databases) เป็นฐานข้อมูล อิเล็กทรอนิกส์ที่จุฬาฯ บอกรับและได้รับอภินันทนาการ ครอบคลุมข้อมูลทุกสาขาวิชาในรูปแบบรายการครรชนี สาระสังเขปและเอกสารฉบับเต็มของวารสารอิเล็กทรอนิกส์ หนังสืออิเล็กทรอนิกส์ วิทยานิพนธ์อิเล็กทรอนิกส์ ข่าวอิเล็กทรอนิกส์ เป็นต้น (3) ฐานข้อมูลกลังปัญญาจุฬาฯ เพื่อประเทศไทย (Chulalongkorn University Intellectual Repository หรือเรียกว่า CUIR ) เป็นฐานข้อมูลอิเล็กทรอนิกส์รวบรวมผลงานวิชาการของประชาคม จุฬาฯ ได้แก่ งานวิจัย (Technical Reports) วิทยานิพนธ์ (Theses) บทความวิชาการ (Journal Articles) วารสาร อิเล็กทรอนิกส์ (E-Journals) ชุดการเรียนการสอน (Learning Materials) การบรรยาย (Lectures) เป็นด้น 4) ฐานข้อมูล ThaiJO รวบรวมบทความวารสารที่ผลิตในประเทศไทย และ 5) คลังฐานข้อมูลของ EBSCO (Central Index) สำนักงานวิทยทรัพยากร จุฬาฯ ได้เปิดให้บริการ Single Search ผ่านเว็บไซต์เมื่อปี พ.ศ. 2559

## การเข้าใช้ Single search

ใช้ผ่าน <u>www.car.chula.ac.th</u>ดูที่เมนู CU Single Search

| Search All | Books Journals | CU Theses   | Worldwide Search | CU Library & All | iances |
|------------|----------------|-------------|------------------|------------------|--------|
|            |                |             |                  |                  |        |
| CU Si      | ngle Search    | Q Enter any | words            |                  |        |
|            | Q              | Keyword O T | itle  Author     |                  |        |
|            |                |             |                  |                  |        |

ขอแนะนำเมนู Advanced search เพื่อให้การสืบค้นได้จำกัดขอบเขตข้อมูลได้มากขึ้น

|                             | Searching: EDS Chulalongkorn University |                                   |
|-----------------------------|-----------------------------------------|-----------------------------------|
|                             | eco house                               | Select a Field (optional)  Search |
| Chulalongkorn<br>University | AND -                                   | Select a Field (optional)  Clear  |
| Libraries                   | AND -                                   | Select a Field (optional) •       |

ปี ใส่คำสืบค้น
 อิ เลือกเขตข้อมูล
 อิ เพิ่ม/ลด บรรทัดเพื่อใส่คำสืบค้น

ใน Advanced Search ยังมีเมนู Search Options เพื่อให้จำกัดเขตข้อมูลให้ตรงใจมากที่สุดประกอบด้วยเมนูดังนี้

1) Search Modes and Expanders การใช้คำค้นให้สัมพันธ์กับเนื้อหาหรือเขตข้อมูล

| Sear | h Options                                                 |                                                                                  |       |
|------|-----------------------------------------------------------|----------------------------------------------------------------------------------|-------|
|      |                                                           |                                                                                  | Reset |
|      |                                                           |                                                                                  |       |
| 5    | irch Modes and Expanders                                  |                                                                                  |       |
|      | earch modes 🝸                                             | Apply related words                                                              |       |
|      | Boolean/Phrase                                            |                                                                                  |       |
|      | 9 Find all my search terms                                | Also search within the full text of the articles                                 |       |
|      | Find any of my search terms     SmartText Searchise, Here | 2                                                                                |       |
|      |                                                           | Apply equivalent subjects                                                        |       |
|      |                                                           | 8                                                                                |       |
| 11 - |                                                           |                                                                                  |       |
| L    | it your results                                           |                                                                                  |       |
|      | ul Text                                                   | Peer Reviewed                                                                    |       |
|      |                                                           | 0                                                                                |       |
|      | atalog Only                                               | Author                                                                           |       |
|      |                                                           |                                                                                  |       |
|      | vailable in Library Collection                            | Collection                                                                       |       |
|      |                                                           | Al                                                                               |       |
|      |                                                           | 1905 Annual Meeting Abstracts Lectures<br>1906 Annual Meeting Abstracts Lectures |       |
|      |                                                           | 1991 Annual Meeting Abstracts Lectures                                           |       |
|      | ate Published                                             | Journal Name                                                                     |       |
|      | Aonth Y Year – Month Y Year                               |                                                                                  |       |
|      | Tie                                                       | Institutional Repository Only                                                    |       |
|      |                                                           |                                                                                  |       |

- 2) Limit your results
  - a. Full Text เอกสารฉบับเต็ม
  - b. Catalog Only จากฐานข้อมูลห้องสมุด Library catalog
  - c. Collection
  - d. Journal Name ชื่อวารสาร
  - e. Institutional Repository Only เป็นข้อมูลจากคลังเก็บข้อมูล เช่น CUIR, ThaiJO เป็นต้น
  - f. Peer Reviewed ผ่านการพิจารณาจากผู้เชี่ยวชาญ
  - g. Author ชื่อผู้แต่ง
  - h. Available in Library Collection เป็นของห้องสมุด
  - i. Date Published ปีพิมพ์
  - j. Title ชื่อเรื่อง
  - k. Location เลือกห้องสมุดในเครือข่ายจุฬาฯ
  - I. Image Quick View Types ตามประเภทของภาพ เช่น ภาพสี ภาพแผนที่ เป็นต้น

|                                                                       | Location<br>All<br>Alled Heath Sciences Lib<br>Architechare Library<br>Arts Library | ary                                    |  |
|-----------------------------------------------------------------------|-------------------------------------------------------------------------------------|----------------------------------------|--|
| Language<br>An<br>Abbanas<br>Abbanas<br>Abbanas<br>Abbanas<br>Abbanas | Image Guick View Types<br>Black and Vihle Photo<br>Color Photograph<br>Graph<br>Map | graph Chart<br>Diagram<br>Illustration |  |

## แนะนำเมนูการสืบค้นเพิ่มเติม

1. เมนู CU+

เป็นเมนูการสืบค้นจากฐานข้อมูลห้องสมุดมหาวิทยาลัยในประเทศไทย 15 แห่ง ได้แก่

1) จุฬาลงกรณ์มหาวิทยาลัย, 2) มหาวิทยาลัยเกษตรศาสตร์ 3) มหาวิทยาลัยมหิดล 4) มหาวิทยาลัยบูรพา,

- 5) มหาวิทยาลัยแม่ใจ้, 6) มหาวิทยาลัยขอนแก่น, 7) มหาวิทยาลัยแม่ฟ้าหลวง, 8) มหาวิทยาลัยนเรศวร,
- 9) มหาวิทยาลัยสงขลานครินทร์, 10) มหาวิทยาลัยศิลปากร, 11) มหาวิทยาลัยสุโขทัยธรรมาธิราช ,
- 12) มหาวิทยาลัยเทคโนโลยีสุงนารี, 13) มหาวิทยาลัยอุบลงาชธานี, 14) มหาวิทยาลัยวลัยลักษณ์ และ
- 15) มหาวิทยาลัยพะเยา

| Go Call No. Call No. TH4660 C754 2009 | Chulaiongkorn<br>University<br>Libraries | Book Go to KKU Libraries and Interlibrary Ioan | 2009. 271 pages : illustrations (some color) ; 28 cm. Language. Englis<br>Environmental aspects; Dwellings – Remodeling – Environmental as<br>Sustainable living<br>Request |
|---------------------------------------|------------------------------------------|------------------------------------------------|----------------------------------------------------------------------------------------------------|
| Architecture Library TH4860 C754 2009 | Go                                       | Location                                       | Call No.                                                                                                    |
|                                       |                                          | Architecture Library                           | TH4860 C754 2009                                                                                                    |

2. เมนู Additional Search สำหรับสืบค้นเพิ่มเติมจาก Open Sources

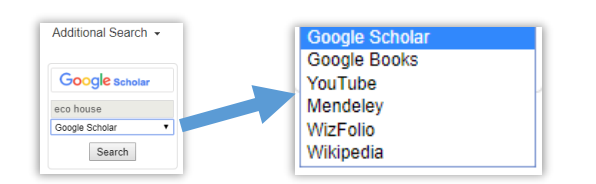

3. เมนู Integrated Search เป็นช่องทางการค้นจากฐานข้อมูลของ EDS และ ที่ไม่ได้รวมอยู่ใน EDS

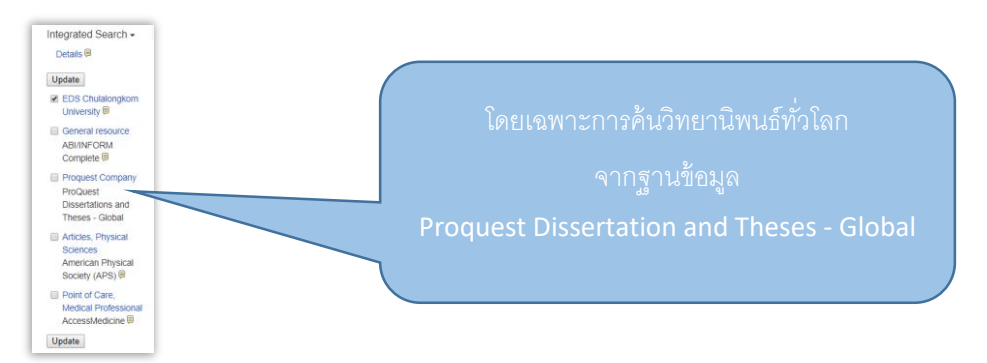

4. เมนู Publication เพื่อการค้นหาวารสารอิเล็กทรอนิกส์

|                                                        |                                        | Ch<br>Searching Library Publications | Allongkom<br>niversity<br>ibraries           |                                     |
|--------------------------------------------------------|----------------------------------------|--------------------------------------|----------------------------------------------|-------------------------------------|
|                                                        |                                        | Enter title, subject or ISSNASBN     | Search 🕈                                     |                                     |
|                                                        |                                        |                                      |                                              |                                     |
| Publications                                           |                                        |                                      |                                              |                                     |
|                                                        |                                        |                                      |                                              |                                     |
| Browse By Discipline                                   |                                        |                                      |                                              |                                     |
| Find resources available from the library's collection |                                        |                                      |                                              |                                     |
|                                                        |                                        |                                      |                                              |                                     |
| Agriculture & Agribusiness (948)                       | Consumer Health (54)                   |                                      | Information Technology (681)                 | Political Science (635)             |
| Anatomy & Physiology (311)                             | Dance (24)                             |                                      | Language & Linguistics (740)                 | Politics & Government (2433)        |
| Anthropology (326)                                     | Dentistry (417)                        |                                      | Law (1909)                                   | Power & Energy (365)                |
| Applied Sciences (496)                                 | Diplomacy & International Relations (4 | 128)                                 | Library & Information Science (573)          | Psychology (1760)                   |
| Architecture (141)                                     | Drama & Theater Arts (287)             |                                      | Life Sciences (1148)                         | Public Health (525)                 |
| Arts & Entertainment (250)                             | Earth & Atmospheric Sciences (836)     |                                      | Literature & Writing (1259)                  | Religion & Philosophy (1228)        |
| Astronomy & Astrophysics (132)                         | Economics (1722)                       |                                      | Marketing (436)                              | Science (727)                       |
| Biography (23)                                         | Education (3043)                       |                                      | Mathematics (1384)                           | Social Sciences & Humanities (2901) |
| Biology (2745)                                         | Engineering (2115)                     |                                      | Military History & Science (138)             | Social Work (161)                   |
| Biotechnology (221)                                    | Environmental Sciences (1017)          |                                      | Mining & Mineral Resources (78)              | Sociology (1356)                    |
| Botany (355)                                           | Ethnic & Cultural Studies (1224)       |                                      | Music (487)                                  | Sports & Leisure (381)              |
| Business & Management (6117)                           | Film (108)                             |                                      | Nursing & Allied Health (935)                | Sports Medicine (53)                |
| Chemistry (2075)                                       | Forestry (131)                         |                                      | Nutrition & Dietetics (211)                  | Technology (2880)                   |
| Communication & Mass Media (1355)                      | Geography & Cartography (291)          |                                      | Oceanography (295)                           | Veterinary Medicine (241)           |
| Complementary & Alternative Medicine (196)             | Geology (250)                          |                                      | Pharmacy & Pharmacology (748)                | Visual Arts (481)                   |
| Computer Science (1362)                                | Health & Medicine (9879)               |                                      | Physical Therapy & Occupational Therapy (87) | Women's Studies & Feminism (183)    |
| Construction & Building (269)                          | History (1971)                         |                                      | Physics (1272)                               | Zoology (621)                       |
|                                                        |                                        |                                      |                                              |                                     |

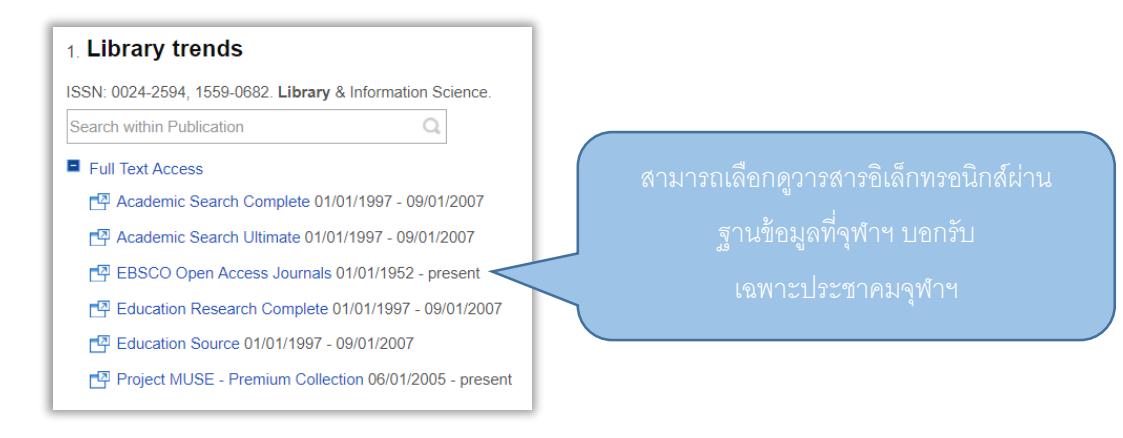

## การแสดงผลการสืบค้น Single search

แสดงรายการจากฐานข้อมูลห้องสมุด Library catalog (OPAC)

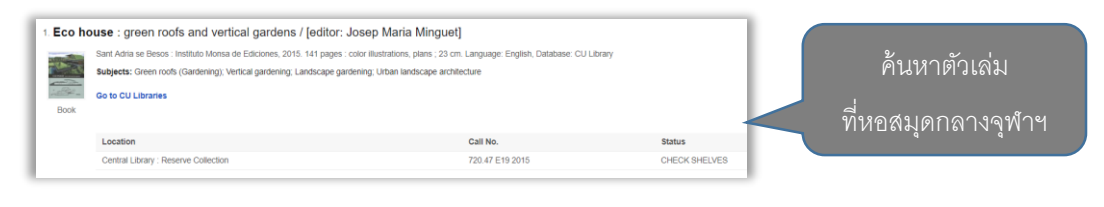

### แสดงรายการจากฐานข้อมูล CUIR

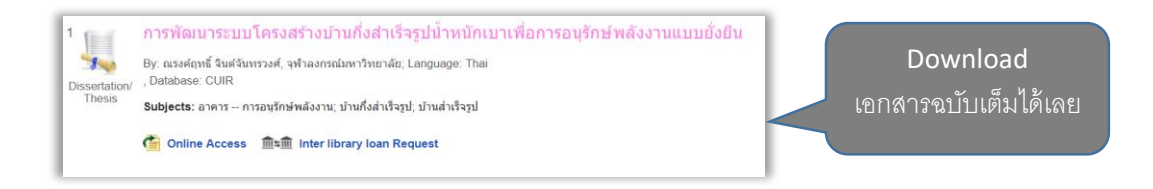

3 แสดงรายการจากกลุ่มฐานข้อมูล CU Reference Databases

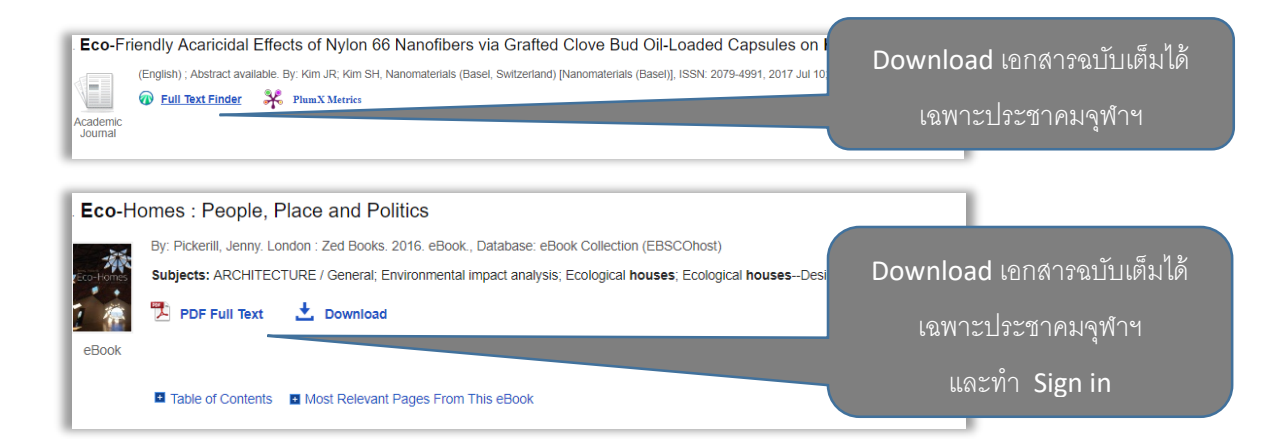

### ป แสดงรายการจากห้องสมุดในประเทศไทย (CU+)

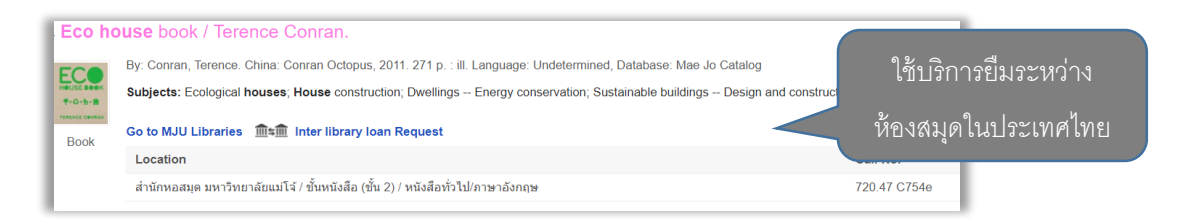

#### S แสดงรายการจาก Central Index ของ EBSCO

Eco Living Japan : Sustainable Ideas for Living Green By: MacDonald, Deanna. Rutland, Vermont : Tuttle Publishing. 2015. eBook., Database: eBo **Subjects:** ARCHITECTURE / Sustainability & Green Design; ARCHITECTURE / Building Architectural & Industrial; Sustainable buildings--Japan--21st century; Sustainable building, plans; Architecture, Domestic--Environmental aspects--Japan--Designs and plans; Architectur.

#### 6 แสดงรายการจากฐานข้อมูล ThaiJO (http://www.tci-thaijo.org/)

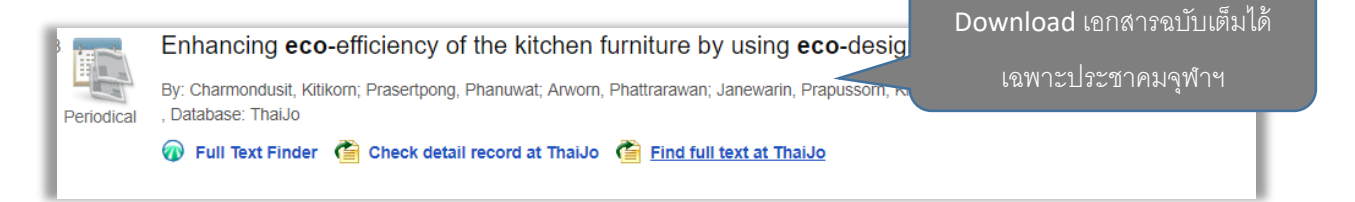

#### 7 แสดงผลในรูปแบบบทความในสารานุกรม (Research Starter)

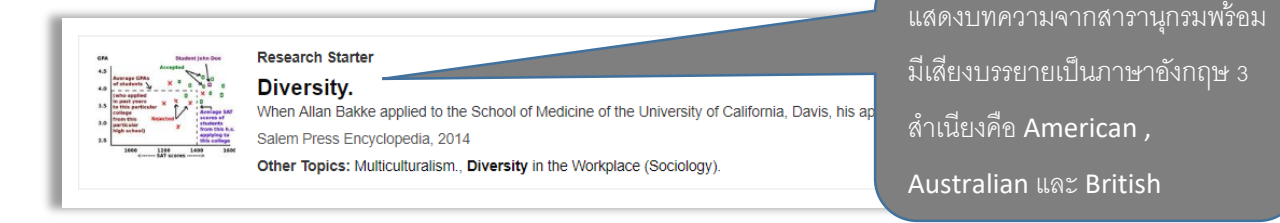

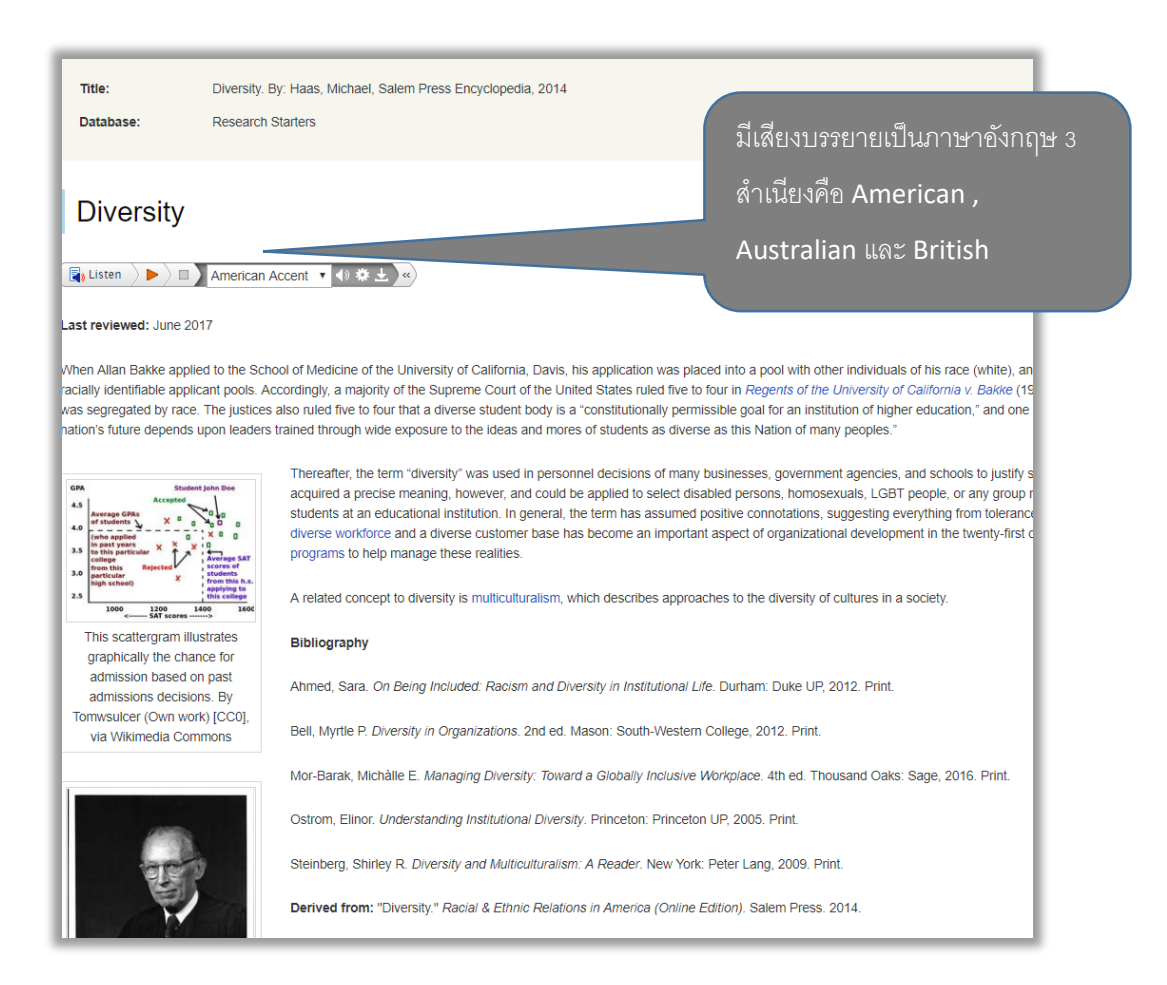

#### 8 เมนู Multimedia เพื่อค้นหาข้อมูลภาพ (Image Collection)

| Limit you<br>Image<br>Pho<br>Pho | ur results<br>Type<br>otos of people<br>otos of places<br>ps                                                                                                    |                                  | Natural science photos<br>Historical photos<br>Flags                                                                                                    | ✓ Image Collection                                                                                         |          |
|----------------------------------|----------------------------------------------------------------------------------------------------|----------------------------------|----------------------------------------------------------------------------------------------------|----------------------------------------------------------------------------------------------------|----------|
| -                                | Nakeia Dismond, an Eco-Village home owner, helps install the first wir<br>energy-efficient features used in Eco-Village, a Habitat for Humanity pr<br>Location. RIVER FALLS WI USA © Minneapolis Star Tribune–MCT                                                                                                    | ndow<br>roject                   | in her twin <b>home</b> in River Falls, Wisconsin, on August 16, 2012. The energy sa<br>: (Richard Sennott/Minneapolis Star Tribune/MCT), Database: Image Collection                                                                                                    | iving window is one of many                                                                                | ð        |
|                                  | Eco Town Specialises In Environmentally Sound Housing: BISHOP'S G<br>seen on The Wintles estate on February 28, 2008 in Bishop's Castle,<br>the UK. With domstic dwellings claimed to be responsible for 27% of<br>government is seeking to encourage housebuilders to provide environr<br>Location: Bishop's Castle United Kingdom © 2008 Getty Images | CAST<br>Jnited<br>the U<br>menta | LE, UNITED KINGDOM - FEBRUARY 28: Completed <b>eco-homes</b> built around<br>Kingdom. The modern designed houses on the estate are said to be among th<br>Ks carbon emissions and controversy surrounding the proposals to build 10 ne<br>ally-friendly design features as standard. (Photo by Matt Cardy/Getty Images), I | a communal green are<br>ne most energy efficient in<br>w 'eco-towns', the UK<br>Database: Image Collection | •        |
|                                  | Eco Village Opens To The Public; LONDON - SEPTEMBER 16: The vi<br>its doors open to the public for London's Open House weekend on Sep<br>environmental principle; 'zero energy,' 'zero carbon emissions'. (Photo<br>Location: London United Kingdom © 2007 Getty Images                                                                                 | iew fr<br>otemb<br>by C          | om the sunspace inside the show <b>home</b> in the <b>eco</b> village on Helio Road in Wa<br>er 16 in London, England. The urban <b>eco</b> village BedZED project was the first<br>ate Gillon/Getty Images) – Image Date: 9/16/2007, Database: Image Collection                                                           | Ilington,Surrey which had<br>of its kind, based on the                                                     |          |
| 3                                | Maria Torres works in the kitchen of a <b>home</b> she and boyfriend Joe Bo<br>California (Kirk McKoy/Los Angeles Times/MCT), Database: Image Cc<br>Location: Marina Del Rey CA USA © Los Angeles Times-MCT                                                                                                    | rst re<br>ollecti                | modeled from a 1962 cookie-cutter <b>home</b> to modern, <b>eco</b> -friendly with a full re<br>on                                                                                                    | novation in Marina Del Rey,                                                                                | <b>O</b> |

# การจัดเก็บผลการสืบค้น Single search

| Location<br>Central Library : Reserve Collection                                                                                                    | Call No.<br>720.47 E19 2015                                                                                                    | Status<br>OHECK SHELVES                                                                                                    |
|----------------------------------------------------------------------------------------------------|----------------------------------------------------------------------------------------------------|----------------------------------------------------------------------------------------------------|
| co house : green roofs and vertical gardens / [<br>Sart Adra se Besos Instituto Monsa de Ediciones, 2015 14<br>subjects: Green roofs (Bardening), Vertical gardening, Land<br>do to CU Libraries<br>Location                                                                                         | nditor: Josep Maria Minguet]<br>1 pages : color illustrations, plans : 23 on: Language: English, Database: CU Libra<br>Icage gardening, Liban landscape architecture<br>Call No. | 7 Z                                                                                                    |
| Central LUrary : Reserve Collection entifying the occupant's satisfaction and aware by Zeng Cheng Lu, Shull, Shull, Antinit, Yang, Bengang Verw record from ScanceDirect Verw record from ScanceDirect Verw Record from ScanceDirect                                                                 | 700.47 E19 2015                                                                                                    | CHECK SHELVES                                                                                                    |
| Sign In 🖶 Folder Preference                                                                                                    | s Language • Help Exit<br>Chulalongkorn University                                                                                                    | 6                                                                                                    |
| les<br>est monte at <u>communi</u><br>Eco house ; green moth and vertical gardens / jorden: Josep Maria Mi<br>Eco house ; green moth and vertical gardens / jorden: Josep Maria Mi<br>Maria Monte Michaeve, tima James at Michaey assess (transmission)<br>Maria Maria Monte Michaey strema gardenes | Dan Adari Paga Celana<br>gangi                                                                                                    | 4 Print / Email /                                                                                                    |
| Ben Columns     Learning     Creations     Learning     Creations     Creations     Creation     Creation     Creation     Creation     Creation     Creation     Creation     Creation     Creation     Creation     Creation     Creation     Creation     Creation     Creation     Creation      | Cel No. Novi<br>Tat d 111 0110 OceSCH MULTS<br>Inte d TEco houses In the United Kingdom<br>у и устан 121 и сироде тури. Ос то топарае лина 101 белике Кончайная                  | Save /Export                                                                                                    |
|                                                                                                    |                                                                                                    |                                                                                                    |
|                                                                                                    |                                                                                                    | สอบถามข้อมูล                                                                                                    |
| A                                                                                                    | LINE                                                                                                    | <b>สอบถามข้อมูล</b><br>บริการตอบคำถามและช่วยค้นค                                                                                                    |
| F                                                                                                    | LINE                                                                                                    | สอบถามข้อมูล<br>บริการตอบคำถามและช่วยค้นค<br>เคาน์เตอร์บริการชั้น 1                                                                                                    |
|                                                                                                    |                                                                                                    | สอบถามข้อมูล<br>บริการตอบคำถามและช่วยค้นค<br>เคาน์เตอร์บริการชั้น 1<br>สำนักงานวิทยุทรัพยากร<br>02-218-2929<br>02-218-2918                                                                    |
|                                                                                                    |                                                                                                    | สอบถามข้อมูล         บริการตอบคำถามและช่วยค้นคะ         เคาน์เตอร์บริการชั้น 1         สำนักงาน <u>วิทย</u> ทรัพยากร         02-218-2929         02-218-2918         Samorn.p@car.chula.ac.th |